## Course Copy Process in Blackboard Ultra

When you go to do a course copy, the procedure will be different for Ultra courses. You will start in your Fall 2024 course shell to conduct the copy and bring forward content to the course shell. To do this, on the Course Content page, select the three-dot menu next to the search option on the Course Content page. Select Copy Items from the dropdown menu.

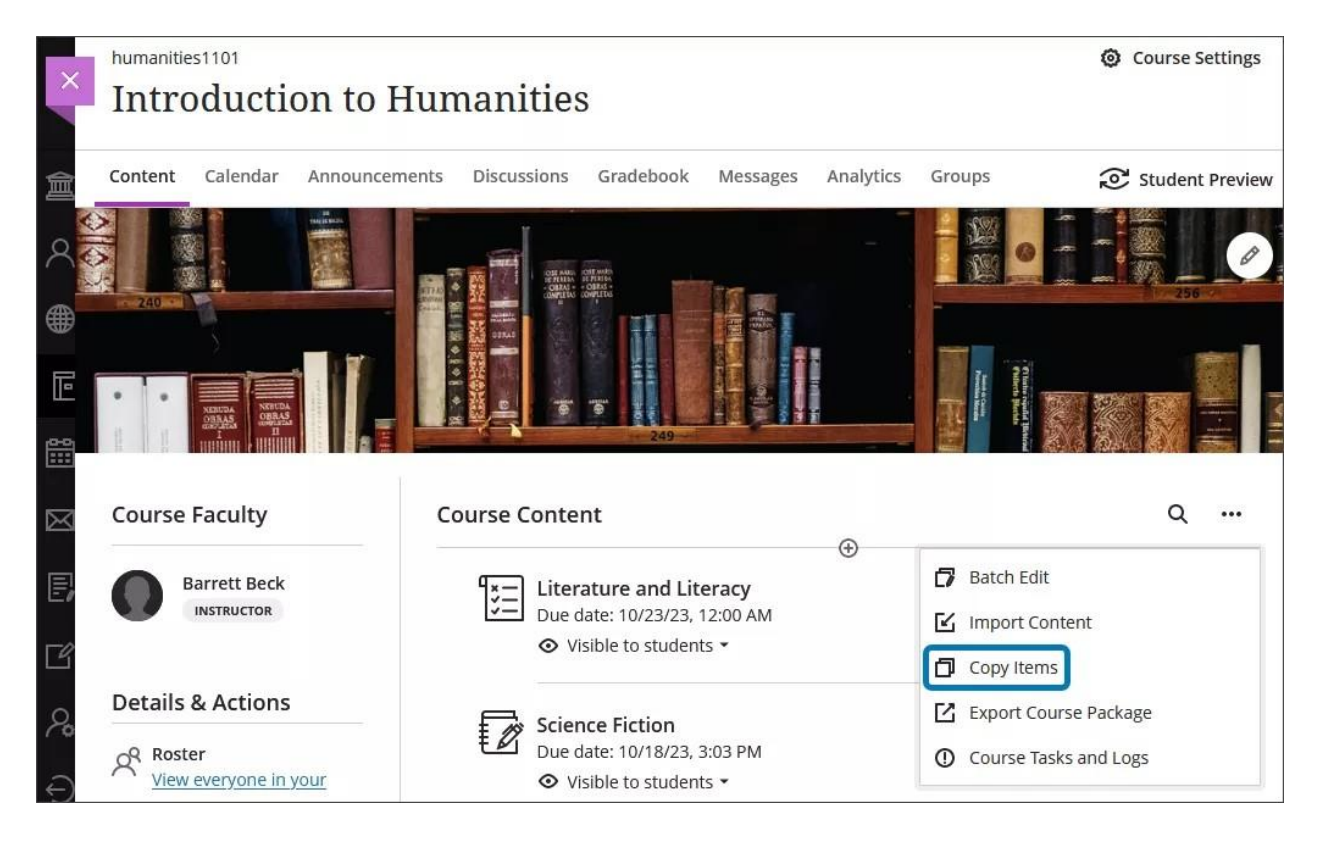

A list of your courses appears. If the course you're looking for isn't on the first page, use the arrows to navigate or use the search bar. Select a checkbox next to the name of the course to do a full course copy.

| Course | s Organizations                                               | 1 Item Selected |
|--------|---------------------------------------------------------------|-----------------|
| Q Sea  | arch by course name or ID                                     | Courses         |
| Course | <b>S 1-4 of 4</b> 10 ▼ items per page Page 1 ▼ of 1 < >       | Bb_001          |
|        | Introduction to Humanities → Bb_001                           |                 |
|        | Introduction to Humanities<br>humanities1101 →                |                 |
|        | Introduction to Personal Finance                              |                 |
|        | Nashville Sound: The Evolution of Country Music $\rightarrow$ |                 |

Blackboard also has a helpful video on this process. Learn more about course copying in Ultra.